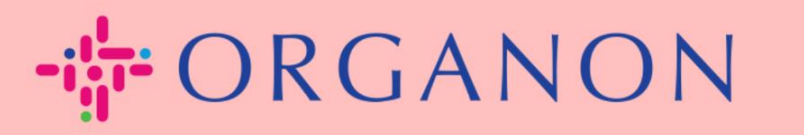

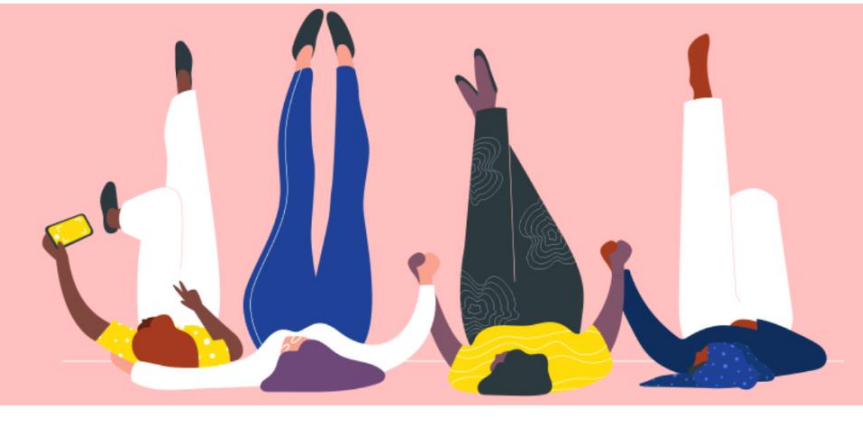

## Configure el perfil público de su empresa <sup>Guía práctica</sup>

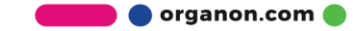

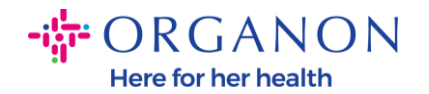

## Cómo configurar el perfil público de su empresa en Coupa New CSP Profile Design | Coupa Suppliers

 Inicie sesión en el Portal de proveedores de Coupa con Correo electrónico y Contraseña

| Iniciar sesión                                |  |
|-----------------------------------------------|--|
| Correo electrónico                            |  |
| • Contraseña                                  |  |
|                                               |  |
| ¿Ha olvidado la contraseña?                   |  |
| Iniciar sesión                                |  |
| ¿Es su primera vez en Coupa? CREAR UNA CUENTA |  |
|                                               |  |

## Seleccione Perfil de la empresa en el menú y luego vaya a Perfil de la empresa.

Un **perfil público** es visible para que todos los clientes de Coupa conozcan su negocio y se conecten con usted para posibles oportunidades comerciales. Un perfil completo y sólido aumentará su visibilidad y oportunidades.

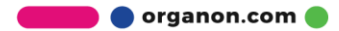

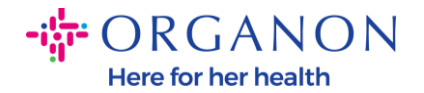

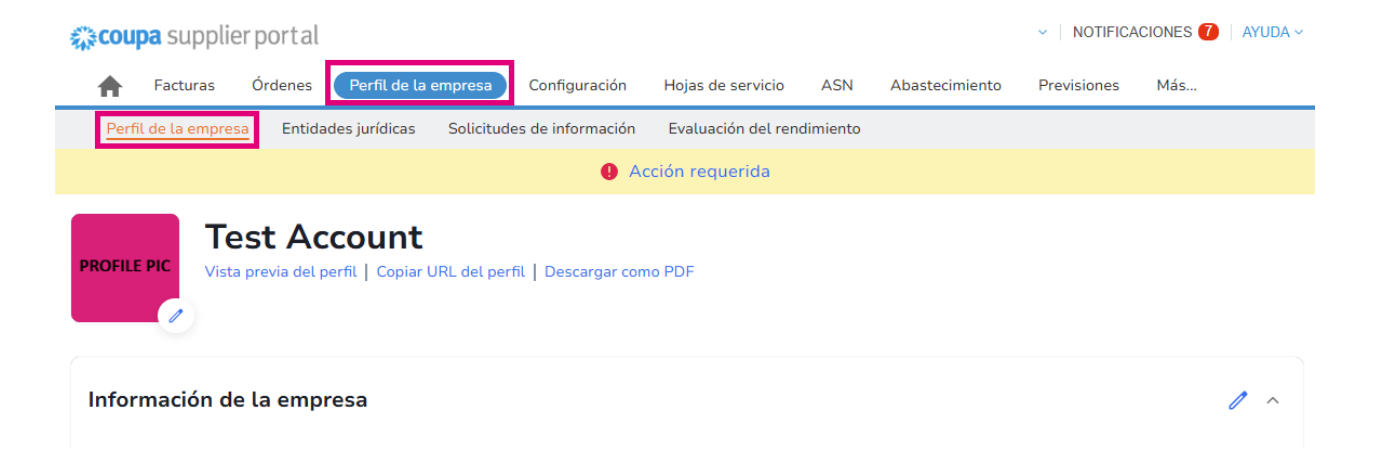

En esta sección verás **el nombre de tu cuenta**, al lado encontrarás Agregar **una imagen y/o logotipo**.

Debajo del nombre de la cuenta hay tres enlaces:

- Enlaces de vista previa del perfil a una imagen digital del perfil de su empresa
- Copiar URL del perfil proporciona una URL para compartir su perfil
- Descargar perfil como PDF

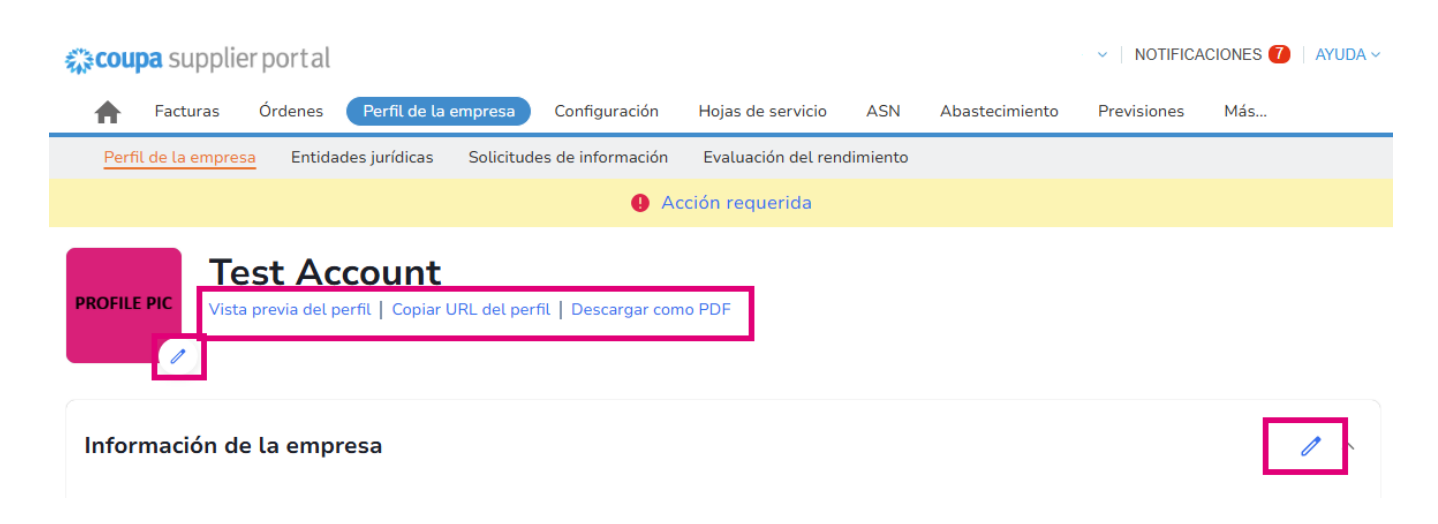

3. Seleccione el botón Editar perfil para agregar o editar información.

🛑 🔵 organon.com 🌒

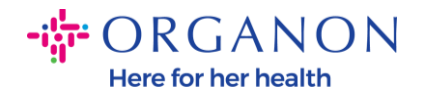

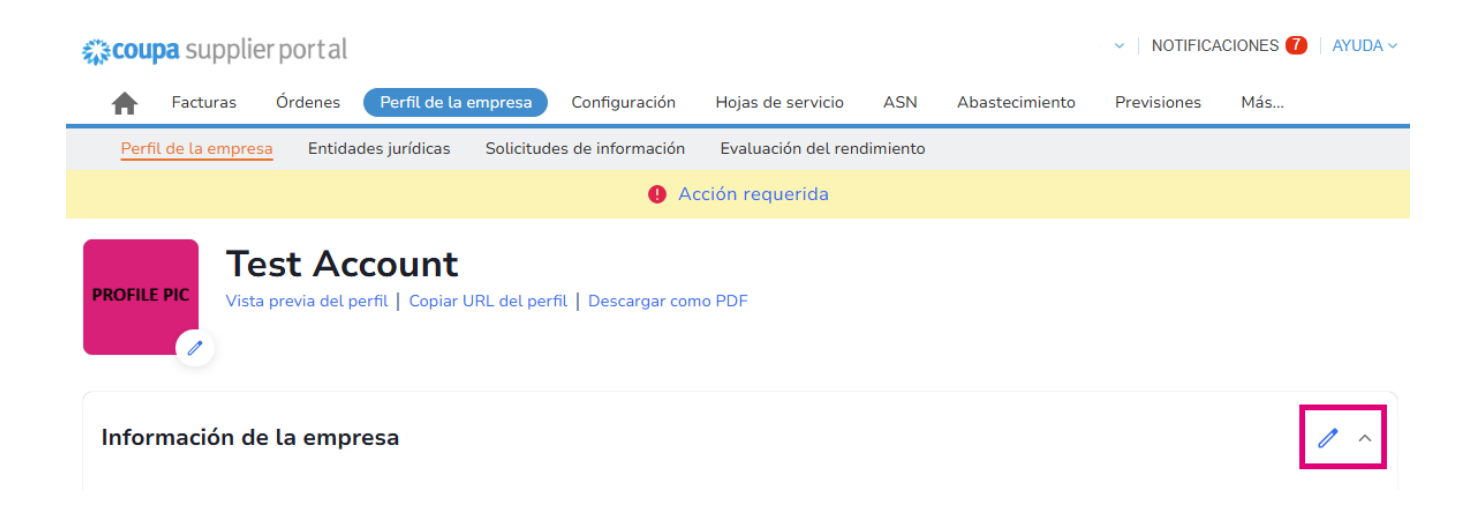

Hay 3 secciones para completar el perfil comercial:

## a. Información de la empresa

- Nombre completo de la empresa, industria, año de establecimiento, correo electrónico de la orden de compra, sitio web, DUNS, tamaño de la empresa, tipo de propiedad, sitio web y una sección Acerca de.
- Complete la sección de país y la sección de Registro TRIBUTARIO.
- Complete la Clasificación y Certificación de Diversidad en esta subsección, puede completar Categorías de Productos, Productos y Servicios y Área de Servicio.

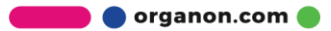

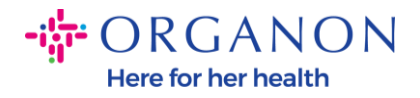

| <b>‰coupa</b> supplier portal                          | NICOLA                       | s -   Notifica       | CIONES 7 | AYUDA ~            |             |     |     |  |  |  |
|--------------------------------------------------------|------------------------------|----------------------|----------|--------------------|-------------|-----|-----|--|--|--|
| 🛉 Facturas Órdenes Perfil de la empre                  | esa Configuración H          | Hojas de servicio    | ASN      | Abastecimiento     | Previsiones | Más |     |  |  |  |
| Perfil de la empresa Entidades jurídicas Sol           | icitudes de información      | Evaluación del rendi | imiento  |                    |             |     |     |  |  |  |
| Acción requerida                                       |                              |                      |          |                    |             |     |     |  |  |  |
| PROFILE PIC<br>Vista previa del perfil   Copiar URL de | el perfil   Descargar como l | PDF                  |          |                    |             |     |     |  |  |  |
| Información de la empresa                              |                              |                      |          |                    |             |     | 1 ^ |  |  |  |
| Nombre de la empresa                                   | Sector                       |                      |          | Acerca de          |             |     |     |  |  |  |
| Test Account                                           |                              |                      |          |                    |             |     |     |  |  |  |
| ID de impuesto                                         | Año de establecimiento       |                      |          | Mercancías         |             |     |     |  |  |  |
|                                                        |                              |                      |          |                    |             |     |     |  |  |  |
| Productos y servicios                                  | Correo electrónico de la o   | orden de compra      |          | Sitio web          |             |     |     |  |  |  |
|                                                        |                              |                      |          | http://www.example | e.com       |     |     |  |  |  |
| DUNS                                                   | Tamaño de la empresa         |                      |          | Tipo de propiedad  |             |     |     |  |  |  |
| Áreas en las que trabaja<br>America                    | Sin cobertura en áreas       |                      |          |                    |             |     |     |  |  |  |

**b. Contactos**. En esta sección puedes agregar un nuevo contacto y editar los existentes.

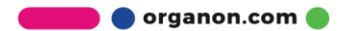

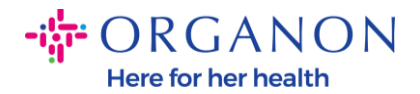

| coupa supplier po      | rtal                                    |                           |                    |          |                  | NOTIFICA    | CIONES 🚺   AYUDA |
|------------------------|-----------------------------------------|---------------------------|--------------------|----------|------------------|-------------|------------------|
| <b>Facturas</b> Órde   | enes Perfil de la empre                 | sa Configuración          | Hojas de servicio  | ASN      | Abastecimiento   | Previsiones | Más              |
| Perfil de la empresa   | Entidades jurídicas Soli                | citudes de información    | Evaluación del ren | dimiento |                  |             |                  |
|                        |                                         | <b>9</b> A                | cción requerida    |          |                  |             |                  |
| ROFILE PIC             | Account<br>a del perfil   Copiar URL de | el perfil   Descargar con | no PDF             |          |                  |             |                  |
| nformación de la o     | empresa                                 |                           |                    |          |                  |             | ~                |
| Contactos              | 1                                       |                           |                    |          |                  |             | ^                |
| Nombre                 | Contacto principal                      | Correo electrónico        |                    | Nún      | nero del trabajo | Propósito   | Acciones         |
| Demo Supplier          | No                                      | supplierdemo52@gn         | nail.com           |          |                  |             | 1                |
| Izabella Epitropaki    | No                                      | izabella.epitropaki1@     | )organon.com       |          |                  |             | /                |
| Jimena R               | No                                      | jimena.rodriguez2@e       | organon.com        |          |                  |             | 0                |
| Monserrat Chinchilla   | No                                      | monserrat.chinchilla1     | l@organon.com      |          |                  |             | 1                |
| Nicolas Nae            | Sí                                      | nicolas.nae1@organ        | on.com             |          |                  |             | 1                |
| Por página 5   15   30 |                                         |                           |                    |          |                  | Ant. 1      | 2 Siguiente      |

**c. Direcciones**. Agregue nuevas direcciones y edite las existentes. Además, puede configurar la dirección principal.

| Scoupa supplier       | portal                                 |                                  |                    |           |                | NOTIFIC/    | ACIONES 🕧 | AYUE |
|-----------------------|----------------------------------------|----------------------------------|--------------------|-----------|----------------|-------------|-----------|------|
| <b>f</b> Facturas     | Órdenes Perfil de l                    | a empresa Configuración          | Hojas de servicio  | ASN       | Abastecimiento | Previsiones | Más       |      |
| Perfil de la empresa  | Entidades jurídicas                    | Solicitudes de información       | Evaluación del ren | dimiento  |                |             |           |      |
|                       |                                        | <b>9</b> A                       | cción requerida    |           |                |             |           |      |
|                       | st Account<br>revia del perfil   Copia | r URL del perfil   Descargar con | no PDF             |           |                |             |           |      |
| Información de        | la empresa                             |                                  |                    |           |                |             |           | ~    |
| Contactos             |                                        |                                  |                    |           |                |             |           | `    |
| Direcciones           |                                        |                                  |                    |           |                |             |           | /    |
| Añadir dirección      |                                        |                                  |                    |           |                | Buscar      |           | ٩    |
| Dirección             | Dirección principal                    | Ciudad                           | Estado             | Código po | stal Pa        | ís/Región   | Acciones  |      |
| 2472 3RD ST           | Sí                                     | SAN FRANCISCO                    | CA                 | 94107     | GE             | 3           | 1         |      |
| Por página 5   15   3 | 30                                     |                                  |                    |           |                |             |           |      |

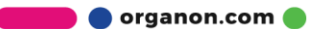

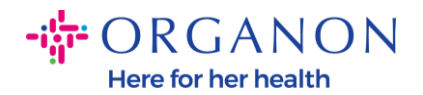

**4.** Después de imputar toda la información, lo que debe hacer es hacer clic en **Guardar** en la parte superior de la pantalla junto a la sección Información de la empresa.

| <b>coupa</b> supplier portal |                         |                          |                       |          |                            | <ul> <li>NOTIFICA</li> </ul> | CIONES 🚺   AYUD |
|------------------------------|-------------------------|--------------------------|-----------------------|----------|----------------------------|------------------------------|-----------------|
| <b>A</b> Facturas Órdenes    | Perfil de la empres     | a Configuración          | Hojas de servicio     | ASN      | Abastecimiento             | Previsiones                  | Más             |
| Perfil de la empresa Entid   | ades jurídicas Solic    | itudes de información    | Evaluación del ren    | dimiento |                            |                              |                 |
|                              |                         | Ac                       | cción requerida       |          |                            |                              |                 |
|                              |                         |                          |                       |          |                            |                              |                 |
| Test Ad                      | ccount                  |                          |                       |          |                            |                              |                 |
| ROFILE PIC Vista previa del  | perfil   Copiar URL del | l perfil   Descargar com | no PDF                |          |                            |                              |                 |
|                              |                         |                          |                       |          |                            |                              |                 |
|                              |                         |                          |                       |          |                            |                              |                 |
|                              |                         |                          |                       |          |                            |                              |                 |
| Información de la emm        |                         |                          |                       |          |                            | Canadan                      |                 |
| información de la emp        | iresa                   |                          |                       |          |                            | Cancelar                     | Guardar         |
| Nombro de la empresa         |                         | Sector                   |                       |          | Acorca do                  |                              |                 |
| Nombre de la empresa         |                         | Sector                   |                       |          | Acerca de                  |                              |                 |
| Test Account                 |                         |                          |                       | -        |                            |                              |                 |
|                              |                         |                          |                       |          |                            |                              |                 |
|                              |                         |                          |                       |          |                            |                              |                 |
|                              |                         |                          |                       |          |                            |                              |                 |
|                              |                         |                          |                       |          |                            |                              |                 |
|                              |                         |                          |                       |          |                            |                              |                 |
| Año de establecimiento       |                         | Correo electrónico d     | le la orden de compra | a        | Sitio web                  |                              |                 |
| Año de establecimiento       |                         | Correo electrónico d     | le la orden de compra | a        | Sitio web                  | ample.com                    |                 |
| Año de establecimiento       |                         | Correo electrónico d     | le la orden de compra | a        | Sitio web<br>http://www.ex | kample.com                   |                 |
| Año de establecimiento       |                         | Correo electrónico d     | le la orden de compra | a        | Sitio web<br>http://www.ex | kample.com                   |                 |
| Año de establecimiento       |                         | Correo electrónico d     | le la orden de compra | a        | Sitio web<br>http://www.ex | ample.com                    |                 |

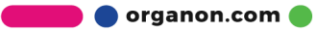